#### วิธีใช้งานระบบบริการอิเล็กทรอนิกส์ (e-Service) สำหรับตัวแทนจำหน่ายสลาก

การเข้าใช้งานระบบที่หน้าจอล็อกอินเข้าสู่ระบบ กรณีผู้ใช้ตัวแทนจำหน่ายสลากที่ยังไม่ได้ลงทะเบียนให้ทำการ ลงทะเบียนเข้าใช้ระบบก่อน

## การลงทะเบียนผู้ใช้งานของตัวแทนฯ

1. ที่หน้าจอเข้าใช้ระบบงานให้คลิกที่ลงทะเบียนคลิกที่นี่ จะเข้าสู่หน้าจอลงทะเบียนใช้งาน ดังรูป

| ľ                | ข้าสู่ระบบ          |
|------------------|---------------------|
| ชื่อผู้ใช้งาน :  |                     |
| รหัสผ่าน :       |                     |
| *******          | ***                 |
|                  | Login               |
| อื่นเระชังช่วน ว | ลงทะเบียนดลิกที่นี่ |

2. ป้อนเลขประจำตัวประชาชน/เลขประจำตัวผู้เสียภาษี และเลขที่โควตา แล้วกดปุ่มถัดไป ดังรูป

|          | สำนักวานสลากกินแบ่วรัฐบาล<br>THE GOVERNMENT LOTTERY OFFICE<br>"ช่วยราษฎร <sup>®</sup> เสริมรัฐ ยืนหยัดชุติธรรม" |
|----------|----------------------------------------------------------------------------------------------------|
| หน้าหลัก |                                                                                                    |
|          | ลงทะเบียนใช้งาน                                                                                                 |
|          | เลขประจำตัวประชาชน/เลขประจำตัวผู้เสียภาษี :<br>เลขที่โควต้า :                                                   |
|          | ถ้ดไป                                                                                                    |

3. ป้อนข้อมูล Email รหัสผ่าน และยืนยันรหัสผ่าน ดังรูป

| ลงทะเบียนใช้งาน                             |                                                              |  |  |
|---------------------------------------------|--------------------------------------------------------------|--|--|
| ซื่อผู้ใช้งาน :                             |                                                              |  |  |
| Email :                                     | * กรุณาระบุอีเมลล์ที่สามารถส่งถึงได้สำหรับใช้กรณีลืมรหัสผ่าน |  |  |
| รหัสผ่าน :                                  | * กรุณากรอกตัวเลขและตัวอักษรรวมกันอย่างน้อย 8 ตัว            |  |  |
| ยืนยันรหัสผ่าน :                            | * กรุณากรอกให้เหมือนกับรหัสผ่านเพื่อยืนยัน                   |  |  |
| _                                           |                                                              |  |  |
| บันที                                       | กลงทะเบียน                                                   |  |  |
| * คือ ต้องกรอกข้อมูลไม่สามารถเว้นว่างไว้ได้ | ř.                                                           |  |  |

4. กดปุ่มบันทึกลงทะเบียน จากนั้นระบบจะแสดงข้อความชื่อ email และรหัสผ่านที่จะใช้ล็อกอินเข้าระบบแสดงว่า ลงทะเบียนเรียบร้อยแล้ว ซึ่งสามารถนำชื่อผู้ใช้งาน(เลขที่โควต้า) และรหัสผ่านที่ตั้งไว้เพื่อเข้าใช้งานระบบได้ทันที

## การเข้าใช้งานระบบบริการอิเล็กทรอนิกส์(e-Service)

1. ที่หน้าจอล็อกอินเข้าระบบให้ป้อนชื่อผู้ใช้งาน และรหัสผ่านที่ได้ลงทะเบียนไว้ ดังรูป

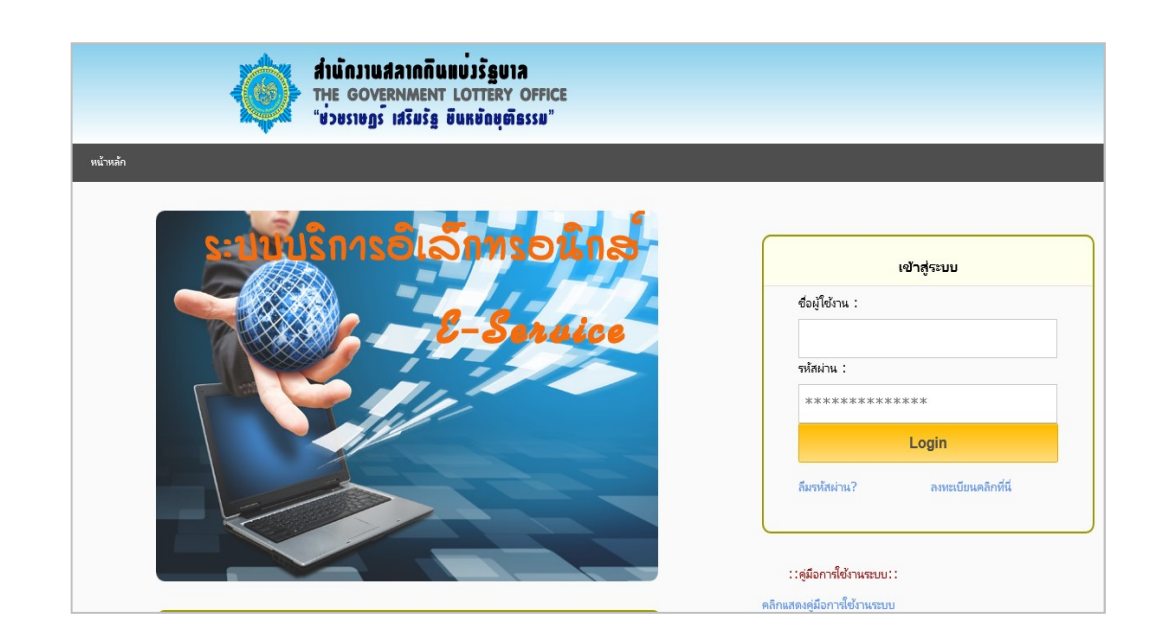

2. กดปุ่ม Login จะเข้าสู่หน้าจอหลักการใช้งานระบบ ดังรูป

| <b>สำนักวานสลากกินแบ่วรัฐบาล</b><br>THE GOVERNMENT LOTTERY OFFICE<br>"ប់วชราษฎร <sup>°</sup> អនីរឆន័ន្ទ មីធតមិពម្ភធិនรรม" |                                                  |                                  |                    |                      |                                |
|----------------------------------------------------------------------------------------------------|--------------------------------------------------|----------------------------------|--------------------|----------------------|--------------------------------|
| สถานะบริการ ข้อมูลส่วน                                                                                                    | ทั่ว บริการค่ำร้องขอ 🗸                           | สอบถามข้อมูล                     | พิมพ์สัญญา 🔻       | แก้ไขข้อมูลลงทะเบียน | <ul><li>■ ออกจากระบบ</li></ul> |
| ยินดีต้อนรับ XXXXXXXXX<br>เข้าใช้ระบบครั้งล่าสุดวันที่ วันอังคา                                                           | รหัสโควต้า XXXXXX<br>รที่ 2 เดือน กุมกาพันธ์ พ.ศ | XXX<br>1.2559 09:16 u.           |                    |                      |                                |
|                                                                                                    |                                                  |                                  |                    | สถานะบริการ          |                                |
|                                                                                                    | วันที่สร้างคำร้อง เลขที่คำร้อง                   | ประเภทด่าร้อง                    | สถานะค่าร้อง ข้อคว | ามแจ้ง               |                                |
|                                                                                                    | 01/02/2559 17<br>ส่งคำร้องขอ : 1                 | ด่ำร้องขอเปลี่ยนแปลงชื่อ-นามสกุล | ส่งคำร้องขอ        |                      |                                |
|                                                                                                    | ตรวจสอบหลักฐาน : 0<br>รออนุมัติ : 0              |                                  |                    |                      |                                |
|                                                                                                    | อนุมัติ:0<br>หลัดรายไม่ครบถ้าย:0                 |                                  |                    |                      |                                |
|                                                                                                    | ยกเลิกคำร้องขอ : 0                               |                                  |                    |                      |                                |

 ที่หน้าจอหลักจะแสดงรายละเอียดสถานะบริการ(หรือคลิกที่เมนูสถานะบริการ) ซึ่งจะแสดงเลขที่คำร้อง ประเภทคำร้อง ที่ผู้ใช้งานสร้างคำร้องและส่งมาให้กับสำนักงานสลากฯ และแสดงสถานะปัจจุบันของคำร้องที่สำนักงานฯได้ดำเนินการ เช่น สถานะตรวจสอบหลักฐาน หรือ รออนุมัติ หรือ อนุมัติ หรือ หลักฐานไม่ครบถ้วน

#### บริการแสดงข้อมูลส่วนตัวของตัวแทนจำหน่ายสลาก

ที่หน้าจอหลักให้คลิกที่เมนูข้อมูลส่วนตัว จากนั้นระบบจะแสดงข้อมูลชื่อนามสกุล , ที่อยู่ , ที่จำหน่าย , จำนวนโควตาสลาก ของตัวแทนจำหน่าย ดังรูป

| ข้อมูลส่วนตัว                                                                                                    |                                                                                |  |
|----------------------------------------------------------------------------------------------------|--------------------------------------------------------------------------------|--|
| ชื่อ-นามสกุล : XXXXXXXX<br>เลขที่โควด้า : XXXXXXX<br>ล่ง่านานโควด้าสลาก(เล่มละ 4,000) : XX เล่ม<br>ที่อย่ปจองบัน | เลขที่บัตรประจำตัวประชาชน : XXXXXXXXXXXXX                                      |  |
| บ้านเลขที่,หมู่ที่,ซอย :<br>แขวง/ตำบล :<br>จังหวัด : กรุงเทพมหานคร<br>เบอร์โทรศัพท์(บ้าน) :<br>สถานที่จำหน่าย    | ถนน :<br>เขต/อำเภอ : พระนคร<br>รหัสไปรษณีบ์ : 10200<br>เบอร์โหรศัพท์(มือถือ) : |  |
| บ้านเลขที่/สถานที่โกล้เคียง :<br>แขวง/ตำบล : ชนะสงคราม<br>จังหวัด : กรุงเทพมหานคร                                | เขต/อำเภอ : พระนคร                                                             |  |

#### บริการคำร้องขอ

#### 1. การสร้างคำร้องขอเปลี่ยนแปลงชื่อ-นามสกุลตัวแทนจำหน่ายสลาก

1.1 ที่หน้าจอหลักให้คลิกที่เมนูบริการคำร้องขอ -> คำร้องขอเปลี่ยนแปลงชื่อ-นามสกุล จะเข้าสู่หน้าจอคำร้อง
 เปลี่ยนแปลงชื่อ-นามสกุลตัวแทนจำหน่ายสลากๆ ดังรูป

| คำร้องขอเปลี่ยนแปลงชื่อ-นามสกุลตัวแทนจำหน่าย |                                                            |  |
|----------------------------------------------|------------------------------------------------------------|--|
| ชื่อและนามสกุล(เดิม) : XXXXXXX               | XXXXXX                                                     |  |
| คำนำหน้า :เลือกคำนำห                         | งน้า ∨                                                     |  |
| กรุณาป้อนชื่อ(ใหม่) :                        | *                                                          |  |
| กรุณาป้อนนามสกุล(ใหม่) :                     | *                                                          |  |
|                                              | บันทึกและส่งค่าร้องขอ                                      |  |
| ากรอกที่<br>พร้อม<br>เเพิ่มหน้               | วาร้องขอ 2<br>มันมีกินเละ ร่งคำร้องขอ (จากหน้าออ<br>ลักราน |  |
| * คือ ต้องกรอกข้อมูลไม่สามารถเว้นว่างไว้ได้  |                                                            |  |
| ( 🕻 หากมีปัญหาหรือข้อสงสัยกรุณาติดต่องานห:   | ะเบียนผู้ค้าสลาก เบอร์โทรศัพท์ (02)528-9532-37             |  |

1.2 ป้อนชื่อ และนามสกุลใหม่

1.3 กดปุ่มเลือกไฟล์...เพื่อแนบแฟ้มหลักฐานใบเปลี่ยนชื่อ-สกุลที่เป็นรูปภาพที่มีนามสกุลเป็น jpg หรือ gif หรือ jpeg หรือ png

1.4 กดปุ่มบันทึกและส่งคำร้องขอ จากนั้นระบบจะแสดงข้อความบันทึกข้อมูลคำร้องลำดับที่ : xxx เรียบร้อยแล้ว

# 2. การสร้างคำร้องขอเปลี่ยนแปลงที่อยู่ปัจจุบัน

2.1 ที่หน้าจอหลักให้คลิกที่เมนูบริการคำร้องขอ -> คำร้องขอเปลี่ยนแปลงที่อยู่ปัจจุบัน จะเข้าสู่หน้าจอคำร้อง
 เปลี่ยนแปลงที่อยู่ปัจจุบัน ดังรูป

| ที่อยู่ปัจจุบัน(เดิม)                                                                                                    | คำร้องขอเปลี่ยนแปลงที่อยู่ปัจจุบัน(ใหม่)                                                                                                    |  |  |
|----------------------------------------------------------------------------------------------------|----------------------------------------------------------------------------------------------------|--|--|
| บ้านเลขที่,หมู่ที่,ซอย : XXXXXXXX<br>ถนน :<br>แชง/อำเภอ :<br>เชอ/อำเภอ : พระแคร<br>รังหวัด : กรุงเพชมหานคร<br>ทลีไปาษณีย์ : 10200<br>เบอร์โทรสัพท์(ปัณ) : XXX-XXXXX<br>เบอร์โทรสัพท์(มือถือ) : | บ้านเลยที่,หมู่ที่,ขอย :       *         กนน :       -         จังหวัด :      เลือกเจยง่วาเกอ> *         เขต/อ้าบล :      เลือกเขยง่วาเกอ> *         เของ/ด้าบล :      เลือกแขบง/ต่าบล> *         เของ/ต้าบล :      เลือกแขบง/ต่าบล> *         เของ/ต้าบล :      เลือกแขบง/ต่าบล> *         เของ/ท่าบล :      >         หลีไปรษณีย :      >         เบอรโทรสัพท์(บ้าน) :      >         เบอรโทรสัพท์(ป้อต้อ) :       ***         กิลกิจมีเลือกไฟล์ เพื่อเลือกแบบเฟฟมหลักฐานไรปอกพนามสกุก<br>Dg.gif.jpeg.png ขนายไม่เกิน 512 KB)       ***         *** เอกสารที่ไข้เป็นเป็นแต่แหลักฐานใจเชองเป็นสร้ารองเขอ       ***         บันทึกและสงคำร้องขอ |  |  |
|                                                                                                    | ารอกรับสาย<br>พร้อมแบบ<br>แฟลิทธักราม<br>* คือ ซ้องกรอบไปกามาจัดกันว่าไว้ได้<br>พรรอบโปกมามาจัดกันว่าไว้ได้                                                                                                    |  |  |

2.2 ป้อนรายละเอียดที่อยู่ปัจจุบันใหม่ เช่น บ้านเลขที่ หมู่ ซอย ถนน จังหวัด อำเภอ ตำบล รหัสไปรษณีย์ เบอร์ โทรศัพท์ที่ติดต่อได้

2.3 กดปุ่มเลือกไฟล์...เพื่อแนบแฟ้มหลักฐานทะเบียนบ้านที่เป็นรูปภาพที่มีนามสกุลเป็น jpg หรือ gif หรือ jpeg หรือ png

2.4 กดปุ่มบันทึกและส่งคำร้องขอ จากนั้นระบบจะแสดงข้อความบันทึกข้อมูลคำร้องลำดับที่ : xxx เรียบร้อยแล้ว

## 3. การสร้างคำร้องขอเปลี่ยนสถานที่จำหน่ายสลาก

3.1 ที่หน้าจอหลักให้คลิกที่เมนูบริการคำร้องขอ -> คำร้องขอเปลี่ยนแปลงสถานที่จำหน่ายสลากจะเข้าสู่หน้าจอ .

คำร้องเปลี่ยนแปลงสถานที่จำหน่ายสลาก ดังรูป

| สถานที่ขาย(เดิม)                                                                             | คำร้องขอเปลี่ยนแปลงสถานที่ขาย(ใหม่)                                                                                                    |
|----------------------------------------------------------------------------------------------|----------------------------------------------------------------------------------------------------|
| แขวง/ตำบล :<br>เขต/อำเภอ : พระนคร<br>จิ๋งหวัด : กรุงเทพมหานคร<br>จุดขายใกล้เคียงกับสถานที่ : | <ul> <li>จังหวัด :เลือกจังหวัด ∨ *</li> <li>เขต/จำเภอ :เลือกเขต/อำเภอ ∨ *</li> <li>แขวง/ตำบล :เลือกเขต/อำเภอ ∨ *</li> <li>แขวง/ตำบล :เลือกแขบง/ตำบล ∨</li> <li>จุดขายใกล้เคียงกับสถานที : *</li> <li>คริกปุมเลือกไฟส์ เพื่อเลือกแบบแฟมหลักฐาน(รูปภาพนามสกุล<br/>กิกปุมเกือกไฟส์ เพื่อเลือกแบบแฟมหลักฐาน(รูปภาพนามสกุล<br/>กิกปุมเกือกไฟส์ เพื่อเลือกแบบแฟมหลักฐาน(รูปภาพนามสกุล<br/>กิกปุมเกือกไฟส์ เพื่อเลือกแบบแฟมหลักฐาน(รูปภาพนามสกุล<br/>กิกปุมเกิญของการที่ใช้เป็นแฟมหลักฐานต้องเชิงศรีบรองเอกสารพุคฉบับ ***</li> <li>รูปถ่ายสถานที่ขายสลาก : เเลือกไฟล์</li> <li>แผนที่ขายตามแบบฟอร์มสล.136คลิกตาวน์ไหลด : เเลือกไฟล์</li> </ul> |
|                                                                                              | 1 2 3<br>รากทำใจระยะ<br>พร้อมแบบ<br>เห็นหลัดกราก<br>เห็นหลัดกราก<br>* คือ ต้องกรอกเข้อมูกไม่สามารถเว้นว่ามีได้<br>ภากมีปัญหาหรือข้อสงสัยกรุณาติดต่องานทะเบียนผู้ด้าสลาก เบอร์โทรส์พพ์ (02)<br>528-9532-37                                                                                                    |

 3.2 ป้อนรายละเอียดสถานที่จำหน่ายสลากใหม่ เช่น จังหวัด อำเภอ ตำบล และจุดขายอยู่ใกล้เคียงกับสถานที่
 3.3 กดปุ่มเลือกไฟล์...เพื่อแนบแฟ้มหลักฐานรูปถ่ายสถานที่ขาย และแผนที่ขายตามแบบฟอร์มสล.136( ดาวน์โหลด แบบฟอร์มให้กดที่ข้อความคลิกดาวน์โหลด) โดยแฟ้มหลักฐานต้องเป็นรูปภาพที่มีนามสกุลเป็น jpg หรือ gif หรือ jpeg หรือ png

3.4 กดปุ่มบันทึกและส่งคำร้องขอ จากนั้นระบบจะแสดงข้อความบันทึกข้อมูลคำร้องลำดับที่ : xxx เรียบร้อยแล้ว

## 4. การสร้างคำร้องขอเปลี่ยนแปลงเบอร์โทรศัพท์

4.1 ที่หน้าจอหลักให้คลิกที่เมนูบริการคำร้องขอ -> คำร้องขอเปลี่ยนแปลงเบอร์โทรศัพท์จะเข้าสู่หน้าจอ

คำร้องขอเปลี่ยนแปลงเบอร์โทรศัพท์ ดังรูป

|             | ส่านักวานสลากกินแบ่ว<br>THE GOVERNMENT LOT<br>"ช่วชราษฎร์ เสริมรัฐ ยืนหม | <b>វ័ន្ធបាភ</b><br>TERY OFF<br>រំពង្ <b>ចាំន</b> ssររ | ICE<br>"                     |                   |
|-------------|--------------------------------------------------------------------------|-------------------------------------------------------|------------------------------|-------------------|
| อมูลส่วนตัว | บริการศำร้องขอ 👻 สอบถามข้อมูลและดา                                       | วน์โหลด 👻                                             | แก้ไขข้อมูลลงทะเบียน         | ิ → ออกจากระบบ    |
|             |                                                                          |                                                       | ម្រី                         | ชงาน: ๖           |
|             |                                                                          |                                                       | <mark>คำร้องขอเปลี่ยน</mark> | แปลงเบอร์โทรศัพท์ |
|             | เบอร์โทรศัพท์บ้าน(เดิม) :                                                |                                                       |                              |                   |
|             | เบอร์โทรมือถือ(เดิม) :                                                   |                                                       |                              |                   |
|             | ป้อนเบอร์โทรศัพท์บ้านใหม่(ถ้าต้อง                                        | การ) :                                                |                              |                   |
|             | ป้อนเบอร์โทรมือถือใหม่(ถ้าต้อง                                           | การ) :                                                |                              |                   |
|             |                                                                          |                                                       |                              |                   |
|             |                                                                          | บัน                                                   | ทึกและส่งคำร้องขอ            |                   |

4.2 ป้อนเบอร์โทรศัพท์บ้านใหม่ หรือ เบอร์มือถือใหม่

4.3 กดปุ่มบันทึกและส่งคำร้องขอ จากนั้นระบบจะแสดงข้อความบันทึกข้อมูลคำร้องลำดับที่ : xxx เรียบร้อยแล้ว

4.4 สามารถดูสถานะบริการคำร้องขอ ณ ปัจจุบันได้โดยคลิกที่เมนูสถานะบริการ

#### • บริการสอบถามข้อมูลและยกเลิกคำร้องขอ

1. ที่หน้าจอหลักให้คลิกที่เมนูสอบถามข้อมูล จะเข้าสู่หน้าจอสอบถามข้อมูลบริการ ดังรูป

|                                                                              | สอบถามข้อมูลบริการ |
|------------------------------------------------------------------------------|--------------------|
| จากวันทีสร้างค่าร้อง :<br>เลือกบริการ :เลือกบริการ<br>เลือกสถานะ :เลือกสถานะ | > ถึงวันที่ :      |
|                                                                              | ค้นหาข้อมูล        |
|                                                                              |                    |

- 2. เลือกวันที่สร้างคำร้อง เลือกบริการ และเลือกสถานะ(เลือกหรือไม่ก็ได้)
- 3. กดปุ่มค้นหาข้อมูล จะแสดงข้อมูลตามเงื่อนไขที่เลือก ดังรูป

|                 |            |                     |                                     | สอบถามข้อมูลบริกา |
|-----------------|------------|---------------------|-------------------------------------|-------------------|
|                 |            |                     |                                     |                   |
| จากวันที่สร้างเ | จำร้อง : ( | 01/02/2559 ~        | ถึงวันที่ : 01/02                   | 2/2559 ~          |
| เลือกบริการ :   | คำร้องข    | อเปลี่ยนแปลงซื่อ-นา | เมสกุล                              | ~                 |
| เลือกสถานะ :    | :เลือก     | สถานะ 🗸             |                                     |                   |
|                 |            |                     |                                     |                   |
|                 |            |                     | า้นหาข้อมูล                         |                   |
| สอบถามบริการ    | : คำร้อง   | ชอเปลี่ยนแปลงซื้อ-เ | <mark>า้นหาข้อมูล</mark><br>เามสกุล |                   |

4. กรณีต้องการยกเลิกคำร้องให้คลิกที่ข้อความยกเลิกคำร้องขอ และกดปุ่ม ok เพื่อยืนยัน จากนั้นระบบจะแสดงข้อความ

# ยกเลิกคำร้องเรียบร้อยแล้ว

## การแก้ไขข้อมูลลงทะเบียน

## 1. การเปลี่ยนอีเมลล์ใหม่

1.1 ที่หน้าจอหลักให้คลิกที่เมนูแก้ไขข้อมูลลงทะเบียน -> เปลี่ยนอีเมลล์ จะเข้าสู่หน้าจอเปลี่ยนอีเมลล์ ดังรูป

| เปลี่ยนอีเมลล์ใหม่                                                                 |                                         |  |
|------------------------------------------------------------------------------------|-----------------------------------------|--|
| ชื่อผู้ใช้งาน XXXXXXXXX<br>Email : XXXX@XXXX<br>หมายเหตุ: กรุณาระบุอีเมลล์ที่สามาร | *<br>ถส่งถึงได้สำหรับใช้กรณีลืมรหัสผ่าน |  |
|                                                                                    | บ้นทึกอีเมลสใหม่                        |  |
| * คือ ต้องกรอกข้อมูลไม่สามารถเว้นว่างไว                                            | าใต้                                    |  |

1.2 ป้อนอีเมลล์ใหม่

1.3 กดปุ่มบันทึกอีเมลล์ใหม่ จากนั้นระบบจะแสดงข้อความ บันทึกแก้ไขอีเมลล์ของผู้ใช้งาน XXXXXXX เรียบร้อย แล้ว อีเมล์ใหม่คือ XXX@XXX

## 2. การเปลี่ยนรหัสผ่าน

2.1 ที่หน้าจอหลักให้คลิกที่เมนูแก้ไขข้อมูลลงทะเบียน -> เปลี่ยนรหัสผ่าน จะเข้าสู่หน้าจอเปลี่ยนรหัสผ่าน ดังรูป

| เปลี่ยนรหัสผ่านใหม่                                     |                                                            |
|---------------------------------------------------------|------------------------------------------------------------|
| ซื่อผู้ใช้งาน : XXXXXXXX<br>รหัสผ่าน(เดิม) : ********** | *                                                          |
| รหัสผ่าน(ใหม่) : ***********************************    | * โปรดกรอกตัวเลขกับตัวอักษรรวมกันอย่างน้อย 8 ตัว           |
| ยินยันรหัสผาน(ไหม):                                     | **** โปรดกรอกไห้เหมือนกับรหัสผาน( ไหม <i>)เ</i> พื่อยืนยัน |
|                                                         | บันทึกรหัสผ่านใหม่                                         |

2.2 ป้อนรหัสผ่านเดิม

2.3 ป้อนรหัสผ่านใหม่ และป้อนยืนยันรหัสผ่านใหม่

2.4 กดปุ่มบันทึกรหัสผ่านใหม่ จากนั้นระบบจะแสดงข้อความบันทึกรหัสผ่านใหม่เรียบร้อยแล้ว กรุณาใช้ชื่อผู้ใช้ xxx และรหัสผ่าน xxx ในการเข้าใช้งานครั้งต่อไป